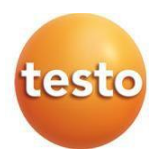

### testo 860i – Kamera termowizyjna do smartfona

0560 0860 / 0563 0860

Instrukcja obsługi

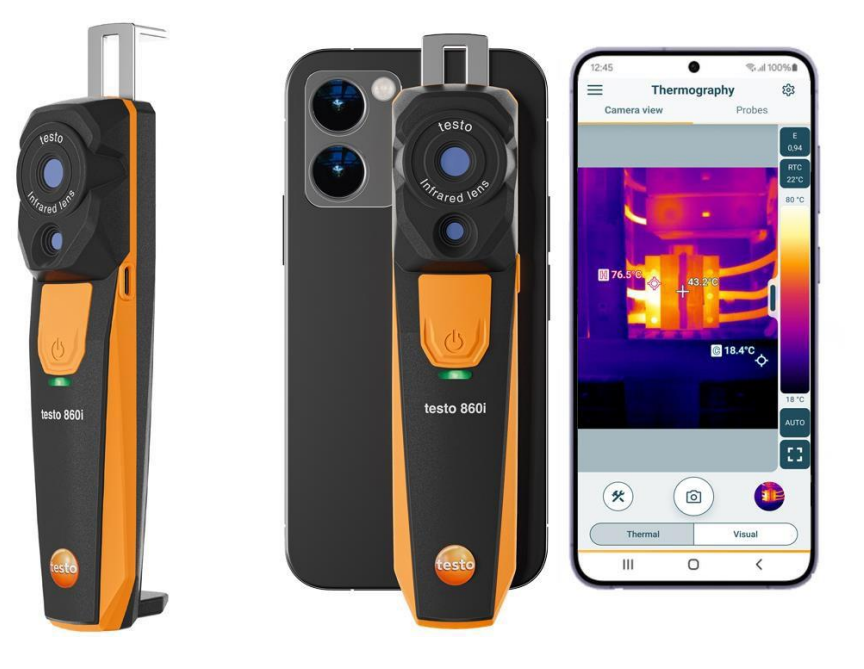

# Spis treści

| 1      | O tym dokumencie                                      | .3      |
|--------|-------------------------------------------------------|---------|
| 2      | Bezpieczeństwo i utylizacja                           | .3      |
| 2.1    |                                                       | د.<br>۸ |
| 2.2    |                                                       | .4<br>5 |
| 3<br>4 | Przeznaczenie                                         | .5      |
| 5      | Opis produktu                                         | .6      |
| 5.1    | Przegląd przyrządu                                    | .6      |
| 6      | Pierwsze kroki                                        | .7      |
| 6.1    | Ładowanie akumulatora                                 | .7      |
| 6.2    | Dioda LED stanu                                       | .8      |
| 6.3    | Nawiązywanie połączenia z aplikacją Smart             | .8      |
| 6.4    | Menu główne                                           | .9      |
| 6.5    | Obszar zastosowania termografii                       | 10      |
| 6.6    | Przegląd programów termograficznych                   | 11      |
| 6.7    | Widok pomiaru termograficznego                        | 13      |
| 6.8    | Widok pomiaru DeltaHeat                               | 15      |
| 6.9    | Widok pomiaru DeltaCool                               | 16      |
| 6.10   | Widok pomiaru wilgotności                             | 17      |
| 6.11   | Ustawianie zakresu pomiarowego i odległości docelowej | 19      |
| 6.12   | Opcje aplikacji                                       | 21      |
| 6.12.1 | Ustawianie języka                                     | 21      |
| 6.12.2 | Wyświetlanie samouczka                                | 21      |
| 6.12.3 | Wyświetlanie informacji o aplikacji                   | 21      |
| 7      | Konserwacja produktu                                  | 22      |
| 7.1    | Wyjmowanie/wymiana akumulatora wbudowanego na stałe   | 22      |
| 7.2    | Czyszczenie przyrządu                                 | 22      |
| 8      | Dane techniczne przyrządu testo 860i                  | 23      |
| 9      | Porady i pomoc                                        | 24      |
| 9.1    | Pytania i odpowiedzi                                  | 24      |
| 10     | Pomoc techniczna                                      | 24      |

# 1 O tym dokumencie

- Instrukcja obsługi jest integralną częścią przyrządu.
- Należy zachować tę dokumentację do wykorzystania w przyszłości.
- Należy zawsze korzystać z oryginalnej instrukcji obsługi.
- Prosimy o uważne przeczytanie niniejszej instrukcji obsługi i dokładne zapoznanie się z produktem przed rozpoczęciem jego użytkowania.
- Niniejszą instrukcję należy przekazać wszystkim późniejszym użytkownikom produktu.
- Należy zwrócić szczególną uwagę na wskazówki bezpieczeństwa i ostrzeżenia, aby zapobiec obrażeniom ciała i uszkodzeniu produktu.

# 2 Bezpieczeństwo i utylizacja

### 2.1 Bezpieczeństwo

#### Ogólne instrukcje bezpieczeństwa

- Produkt należy eksploatować wyłącznie w sposób prawidłowy, zgodnie z jego przeznaczeniem i w ramach parametrów określonych w danych technicznych.
- Nie używać siły.
- Nie należy używać przyrządu, jeśli na obudowie lub podłączonych kablach występują oznaki uszkodzenia.
- Zagrożenia mogą również wynikać z obiektów podlegających pomiarom lub otoczenia, w którym wykonywane są pomiary. Należy upewnić się, że podczas wykonywania pomiarów obowiązujące lokalnie przepisy bezpieczeństwa są zawsze przestrzegane.
- Nie przechowywać produktu razem z rozpuszczalnikami.
- Nie należy stosować żadnych środków osuszających.
- Konserwację i naprawy przyrządu należy wykonywać wyłącznie w sposób opisany w niniejszej dokumentacji. Podczas wykonywania prac należy dokładnie przestrzegać zalecanych kroków.
- Należy używać wyłącznie oryginalnych części zamiennych Testo.

#### Wbudowane akumulatory

#### 

#### Ryzyko śmierci!

Wbudowany akumulator może wybuchnąć w przypadku osiągnięcia nadmiernej temperatury.

- Nie wystawiać produktu na działanie temperatur powyżej 70°C.
- Nie podgrzewać akumulatorów powyżej dozwolonej temperatury i nie spalać ich. Nagrzanie akumulatora może doprowadzić do wycieku kwasu akumulatorowego i/lub do wybuchu. Akumulatory litowe mogą przykładowo spowodować bardzo silną reakcję w kontakcie z ogniem. Może to skutkować gwałtownym uwalnianiem składników akumulatora.
- Nie połykać akumulatora; ryzyko oparzeń przez niebezpieczne substancje. Nowe i zużyte akumulatory trzymać poza zasięgiem dzieci.
- Akumulatory litowe muszą być utylizowane i transportowane zgodnie z miejscowymi i krajowymi przepisami.

#### Ostrzeżenia

Należy zawsze zwracać uwagę na informacje opisane w poniższych ostrzeżeniach. Należy wdrożyć określone środki ostrożności!

#### 

Ryzyko

### 

Oznacza ryzyko odniesienia

### 

Oznacza ryzyko niewielkich

#### UWAGA

Oznacza ryzyko uszkodzenia sprzętu.

### 2.2 Utylizacja

- Wadliwe akumulatory i zużyte baterie należy utylizować zgodnie z obowiązującymi przepisami.
- Po zakończeniu okresu użytkowania należy oddać produkt do punktu selektywnej zbiórki urządzeń elektrycznych i elektronicznych (przestrzegając lokalnych przepisów) lub zwrócić produkt do Testo w celu jego utylizacji.

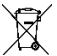

Nr rejestracji WEEE DE 75334352

# 3 Informacje dotyczące produktu

- Nie używać w miejscach, w których występują części pod napięciem elektrycznym!
- Nie używać w miejscach, w których kamera może mieć kontakt z ruchomymi częściami.
- Nie używać urządzenia w środowisku o wilgotności powyżej 95% (bez kondensacji).
- Nie używać urządzenia na zewnątrz podczas deszczu lub w podobnych warunkach. Zaleca się korzystanie z urządzenia w pomieszczeniach zamkniętych.
- Należy przestrzegać wymogów dotyczących dopuszczalnej temperatury przechowywania i transportu, a także dopuszczalnej temperatury roboczej (np. chronić urządzenie pomiarowe przed bezpośrednim działaniem promieni słonecznych)!
- Niewłaściwe obchodzenie się z produktem lub użycie siły spowoduje unieważnienie gwarancji!

# 4 Przeznaczenie

Testo 860i to poręczna i wytrzymała kamera termowizyjna. Umożliwia bezdotykowe określanie i wyświetlanie rozkładu temperatur powierzchni w połączeniu z aplikacją testo Smart.

#### Obszary zastosowania

- Konserwacja zapobiegawcza / serwisowanie: elektryczna i mechaniczna kontrola systemów i maszyn
- Inspekcja budowlana: ocena efektywności energetycznej budynków (branża grzewcza, wentylacyjna, klimatyzacyjna, inżynierowie budowlani, firmy inżynierskie, eksperci)

#### **UWAGA**

Ograniczenia dotyczące zakresu użytkowania

- Nie używać urządzenia w strefach zagrożonych wybuchem!
- Nie używać urządzenia na elementach pod napięciem lub w ich pobliżu!
- Urządzenie nie jest wyrobem medycznym i nie może być używane na ludziach ani zwierzętach.

# 5 Opis produktu

### 5.1 Przegląd przyrządu

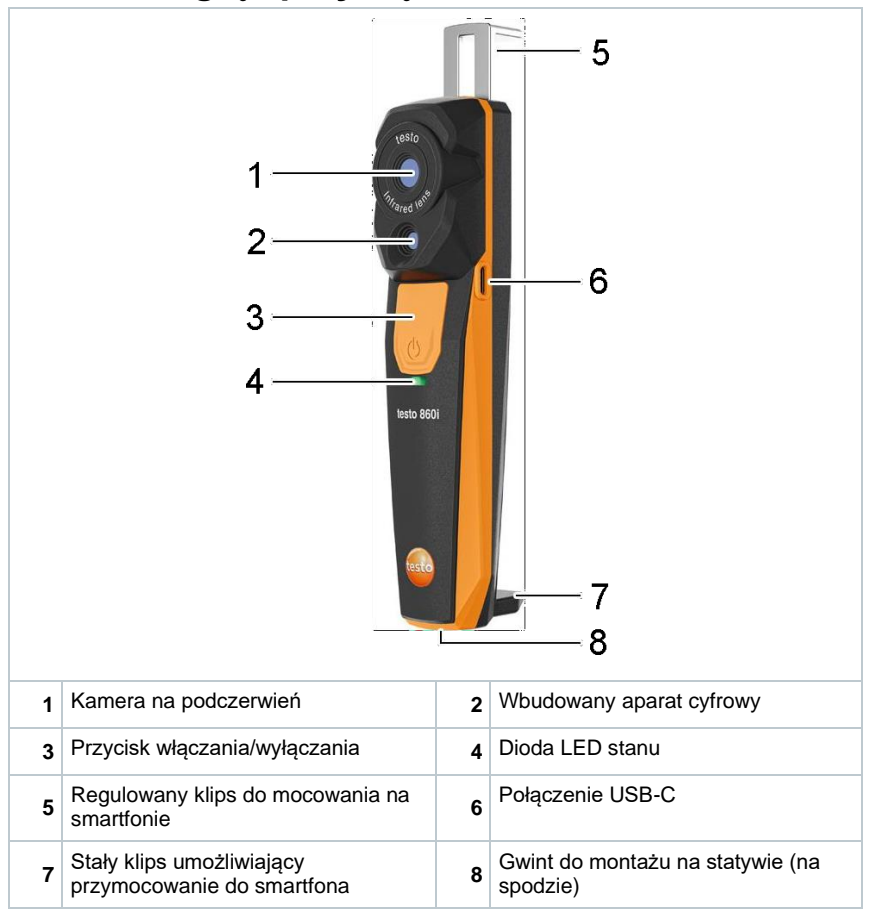

# 6 Pierwsze kroki

### 6.1 Ładowanie akumulatora

### A NIEBEZPIECZEŃSTWO

- Nie ładować akumulatora w atmosferach potencjalnie wybuchowych!
- Urządzenie może być ładowane wyłącznie poza strefą zagrożoną wybuchem w temperaturze otoczenia wynoszącej pd +3°C do +47°C (tolerancja ±3°C) przy użyciu odpowiedniej ładowarki.

### 

#### Ryzyko obrażeń! Uszkodzenie urządzenia!

#### Odkształcenie w obszarze akumulatora!

Należy regularnie sprawdzać urządzenie pod kątem odkształceń w obszarze akumulatora. W razie zauważenia jakiegokolwiek odkształcenia należy zaprzestać używania urządzenia. Należy wyłączyć urządzenie, aby uniknąć obrażeń ciała lub uszkodzenia sprzętu. Urządzenie należy utylizować w odpowiedni sposób (zgodnie z miejscowymi przepisami) lub zwrócić do firmy testo w tej sprawie.

| 1 | Akumulator należy ładować wyłącznie za pomocą kabla USB dostarczonego<br>przez testo. Prąd ładowania: 5 V DC, 2 A                                                                      |
|---|----------------------------------------------------------------------------------------------------|
| 1 | Podłączyć urządzenie do zasilania za pomocą zasilacza sieciowego. W tym<br>celu należy włożyć wtyczkę zasilacza do gniazda ładowania znajdującego się<br>po prawej stronie urządzenia. |
| 1 | Podczas ładowania urządzenie może się nagrzewać i nie należy trzymać go<br>w dłoni.                                                                                                    |
| 1 | Poziom naładowania akumulatora można sprawdzić za pomocą aplikacji testo<br>Smart.                                                                                                    |

### 6.2 Dioda LED stanu

Stan diody LED podczas ładowania akumulatora

| Dioda LED stanu             | Znaczenie                  |
|-----------------------------|----------------------------|
| Miganie na czerwono         | Akumulator się ładuje      |
| Szybkie miganie na czerwono | Błąd ładowania akumulatora |
| Miganie na zielono          | Akumulator jest naładowany |

#### Stan diody LED podczas korzystania z urządzenia

| Dioda LED stanu                  | Znaczenie                                                                                                    |
|----------------------------------|----------------------------------------------------------------------------------------------------|
| Szybkie miganie na czerwono      | Błąd urządzenia                                                                                                    |
| Miganie na żółto                 | Urządzenie testo 860i jest włączone i próbuje nawiązać połączenie z aplikacją testo Smart, lecz nie jest połączone. |
| Zielony                          | Produkt testo 860i jest włączane i połączone z aplikacją testo Smart.                                               |
| Miganie na zielono i<br>czerwono | Aktualizacja w toku                                                                                                 |

### 6.3 Nawiązywanie połączenia z aplikacją Smart

Do nawiązania połączenia wymagany jest tablet lub smartfon z zainstalowaną aplikacją testo Smart. Opcje Bluetooth⊛i WLAN muszą być włączone.

Na urządzenia z iOS można ją pobrać w App Store, w przypadku urządzeń z systemem Android jest dostępna w sklepie Play.

Kompatybilność:

Szybkie nawiązanie połączenia wymaga urządzenia mobilnego z funkcją Bluetooth⊛ w wersji 4.0 oraz systemu iOS w wersji 17.0 lub nowszej / systemu Android w wersji 14 lub nowszej.

Interfejs danych Bluetooth: rozgłaszanie w sieci peer-to-peer w celu szybkiego nawiązywania połączeń

Po zainstalowaniu aplikacji testo Smart App należy zezwolić na dostęp do danych lokalizacji, aby umożliwić połączenie z urządzeniem testo 860i.

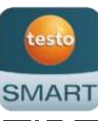

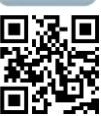

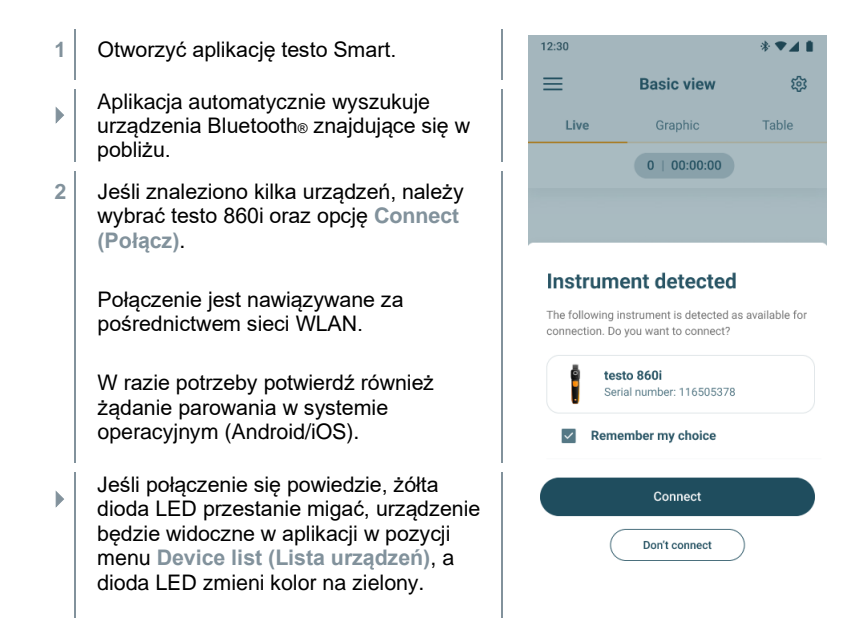

### 6.4 Menu główne

Dostęp do Menu głównego można uzyskać klikając ikonę 💳 u góry po lewej.

|              | Application areas (Obszary zastosowania)         | • testo                 |
|--------------|--------------------------------------------------|-------------------------|
| 2            | Customers (Klienci)                              |                         |
|              | Saved data and reports (Zapisane dane i raporty) | R Application areas     |
| ÷            | Measurement instruments (Przyrządy pomiarowe)    | Saved data and reports  |
| <b>1</b> (3) | Settings (Ustawienia)                            | Measurement instruments |
| 0            | Help and Information (Pomoc i informacje)        | Settings                |
|              | Log in (Zaloguj się)                             | O Help and Information  |
|              |                                                  | Log in                  |

### 6.5 Obszar zastosowania termografii

Obszar zastosowania Termografia łączy w sobie wszystkie funkcje wymagane do obrazowania termicznego.

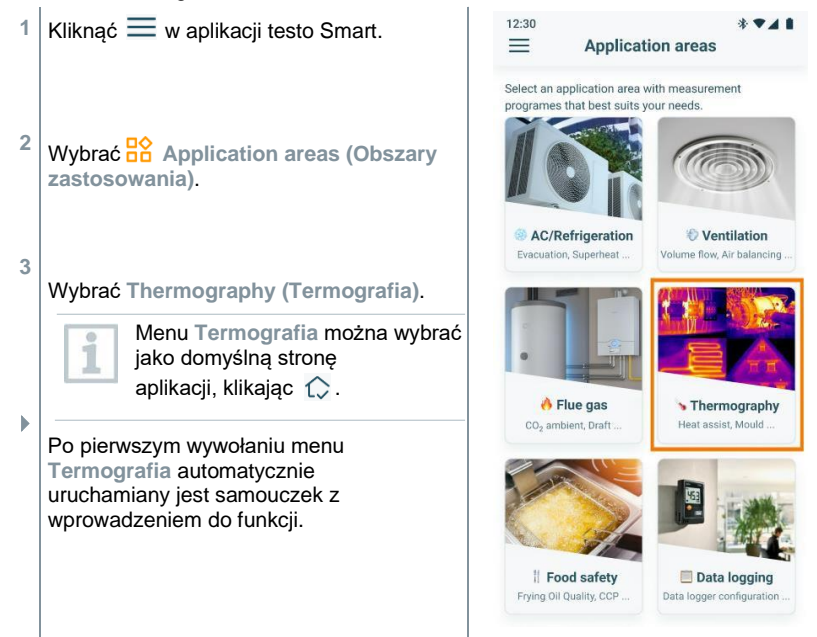

### 6.6 Przegląd programów termograficznych

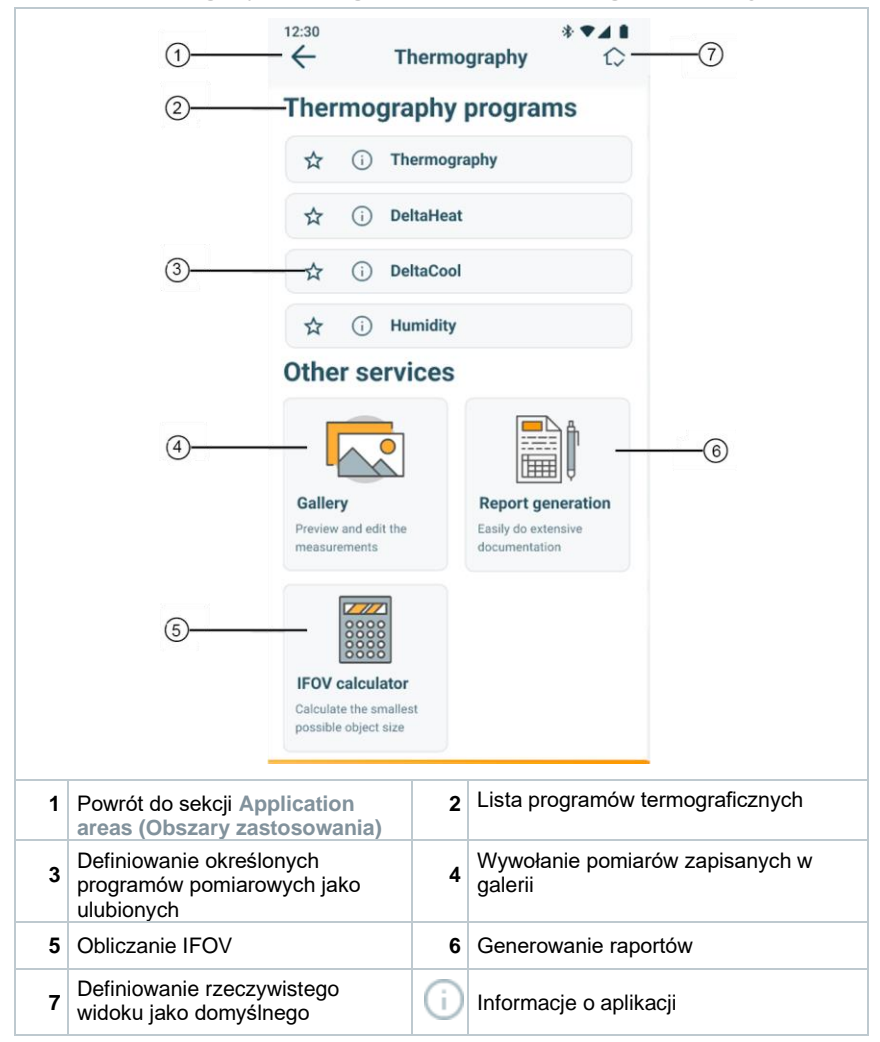

| Program pomiarowy | Zastosowanie                                                                          |
|-------------------|---------------------------------------------------------------------------------------|
| Termografia       | Uniwersalny program pomiarowy dla każdego<br>zastosowania termicznego                 |
| DeltaHeat         | Szybkie określenie rozpiętości temperatur zasilania i<br>powrotu w grzejnikach.       |
| DeltaCool         | Szybkie określenie różnicy temperatur w systemach<br>chłodniczych i klimatyzacyjnych. |
| Wilgotność        | Pomaga ocenić ryzyko wystąpienia pleśni w<br>pomieszczeniach                          |

Aplikacja testo Smart oferuje następujące programy termograficzne:

Dostępne są również następujące inne funkcje:

| Funkcja              | Zastosowanie                                                                                             |
|----------------------|----------------------------------------------------------------------------------------------------|
| Galeria              | Szybki dostęp do wcześniej zarejestrowanych pomiarów<br>oraz edytowanie ich                              |
| Generowanie raportów | Zapisywanie dokumentacji w postaci pliku PDF i szybkie wysyłanie zarejestrowanych pomiarów w raporcie    |
| Kalkulator IFOV      | Proste sprawdzenie najmniejszego możliwego obiektu, który można zmierzyć za pomocą kamery termowizyjnej. |

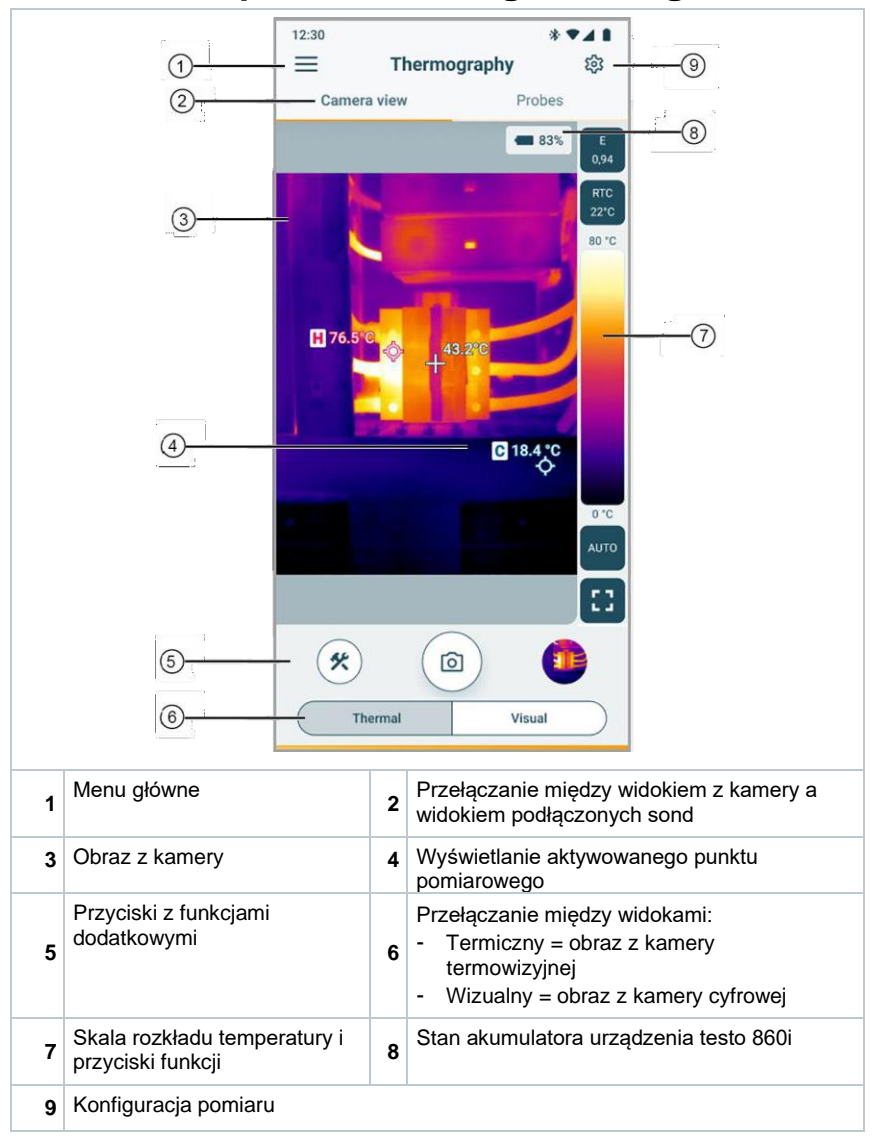

### 6.7 Widok pomiaru termograficznego

#### Dodatkowe ikony:

| E<br>0,94 | Wartoś                                                                        | ć emisyjności                             | RTC<br>22°C | Wartość RTC (kompensacja temperatury odbitej)                                                             |
|-----------|-------------------------------------------------------------------------------|-------------------------------------------|-------------|----------------------------------------------------------------------------------------------------|
| AUTO      | Tryb wa<br>– Scale                                                            | agi (automatyczny / ręczny/ SA<br>Assist) | *           | Narzędzia (dodawanie funkcji<br>pomiarowych, zmiana palety<br>kolorów), przypisywanie przycisku<br>akcji) |
| 0         | Migawl                                                                        | ka                                        |             | Widok podsumowania                                                                                        |
| ::        | Konfigurowalny przycisk akcji: np. przełączanie między pełnym ekranem a oknem |                                           |             |                                                                                                    |

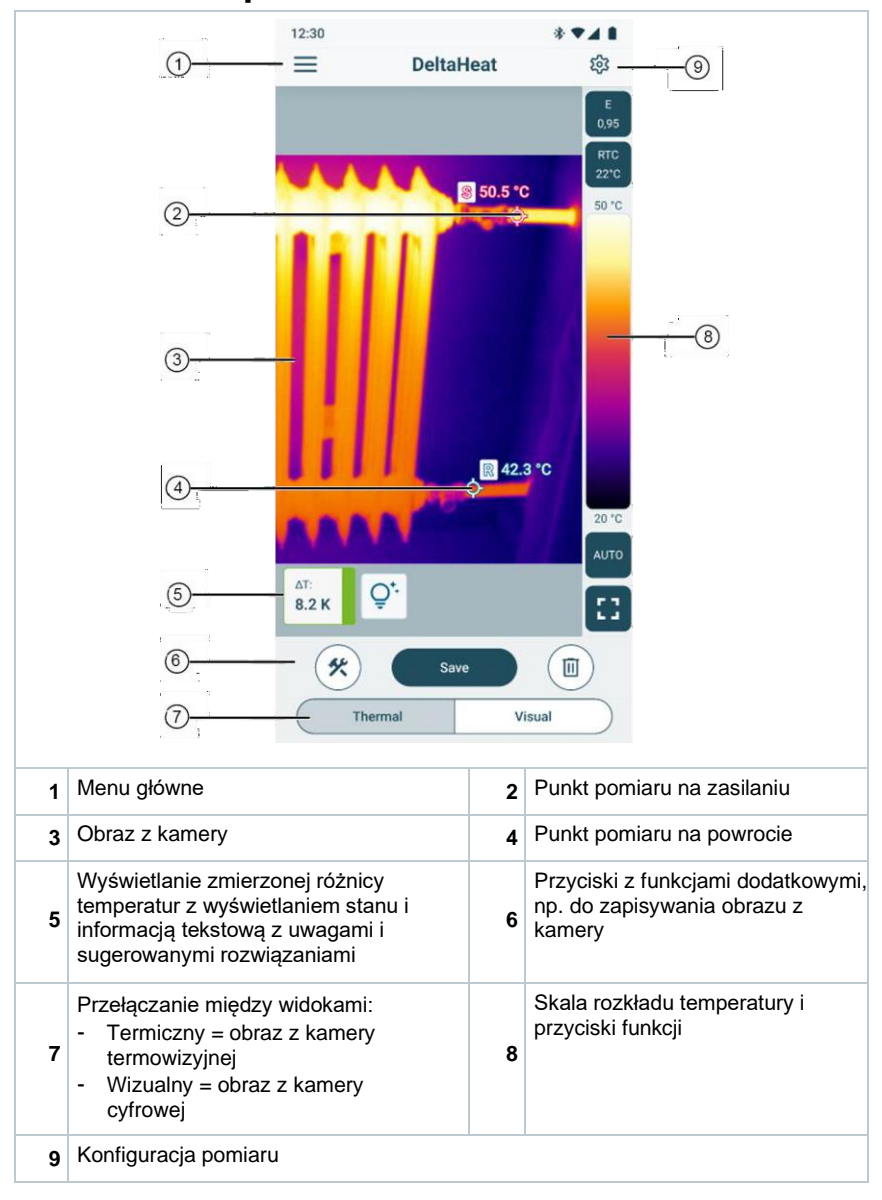

### 6.8 Widok pomiaru DeltaHeat

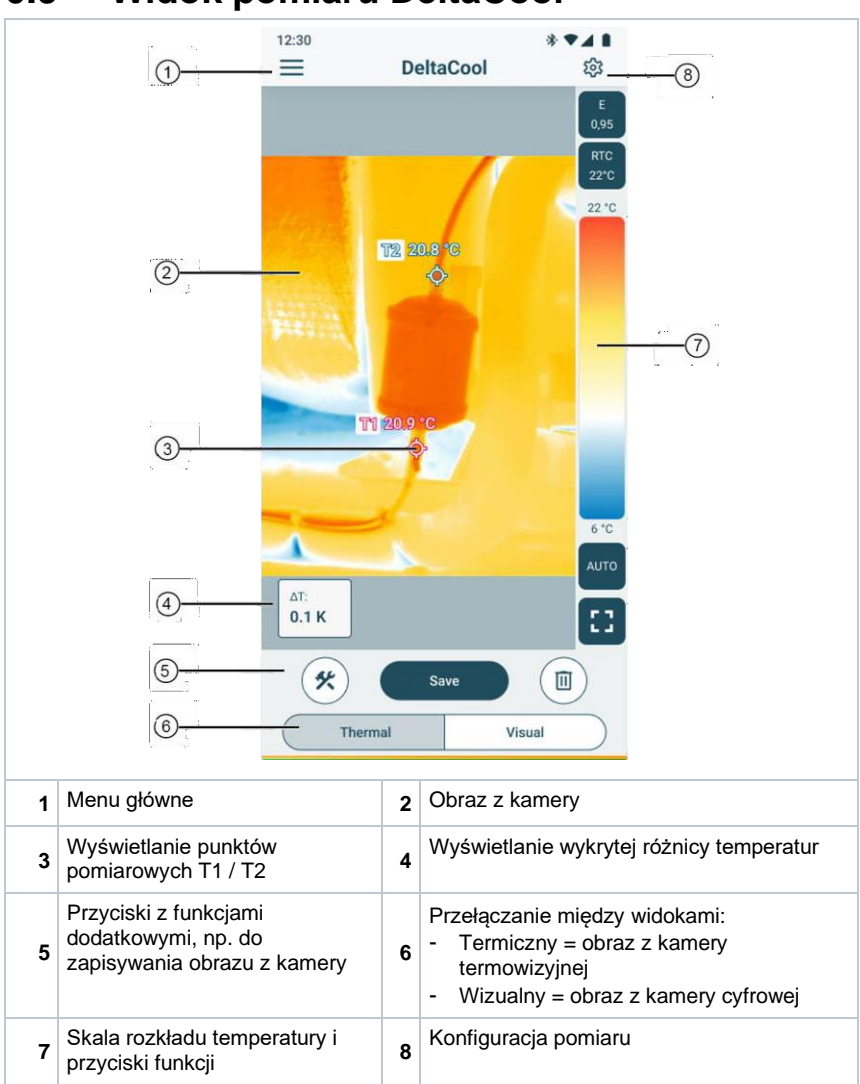

### 6.9 Widok pomiaru DeltaCool

#### 12:30 . 741 1 = 562. Humidity Camera view Prohes F 0.94 = 18.4 2 100 %rH 7 ₽ 76.5 3 0.% Relative humidity Air temperature 54.98 %RH 21.11 °C \* രി Humidity Visual Menu główne Wyświetlanie miejsca o najniższej 1 2 wilgotności w pomieszczeniu Wyświetlanie miejsca o Wyświetlanie wilgotności względnej i 3 4 najwyższej wilgotności w temperatury powietrza pomieszczeniu Przyciski z funkcjami Przełączanie między widokami: dodatkowymi Wilgotność = obraz z kamery 5 6 termowizyjnej -Wizualny = obraz z kamery cyfrowej Skala rozkładu wilgotności i Przełączanie między widokiem z kamery a 7 8 przyciski funkcji widokiem podłaczonych sond 9 Konfiguracja pomiaru

### 6.10 Widok pomiaru wilgotności

#### Widok z kamery

#### 12:30 \* • • • = Humidity කි 7 - Camera view Probes testo 860i - 378 100 - 18.4 testo 605i · 333 21,11 °c Air temperature 54,98 %RH Relative humidity 25.46 ·c Dew point temperature Snapshot Przełączanie między widokiem z kamery 2 1 Menu główne a widokiem podłączonych sond Wyświetlanie obrazu z kamery Wyświetlanie wartości pomiarowych 3 4 urządzenia testo 860i kolejnych podłączonych sond 5 Opcja utworzenia nagrania 6 Konfiguracia sond 7 Konfiguracja pomiaru

#### Widok inteligentnych sond

### 6.11 Ustawianie zakresu pomiarowego i odległości docelowej

W celu uzyskania wiarygodnych wyników pomiarów należy sprawdzić i w razie potrzeby skorygować ustawienia zakresu pomiarowego oraz odległości docelowej.

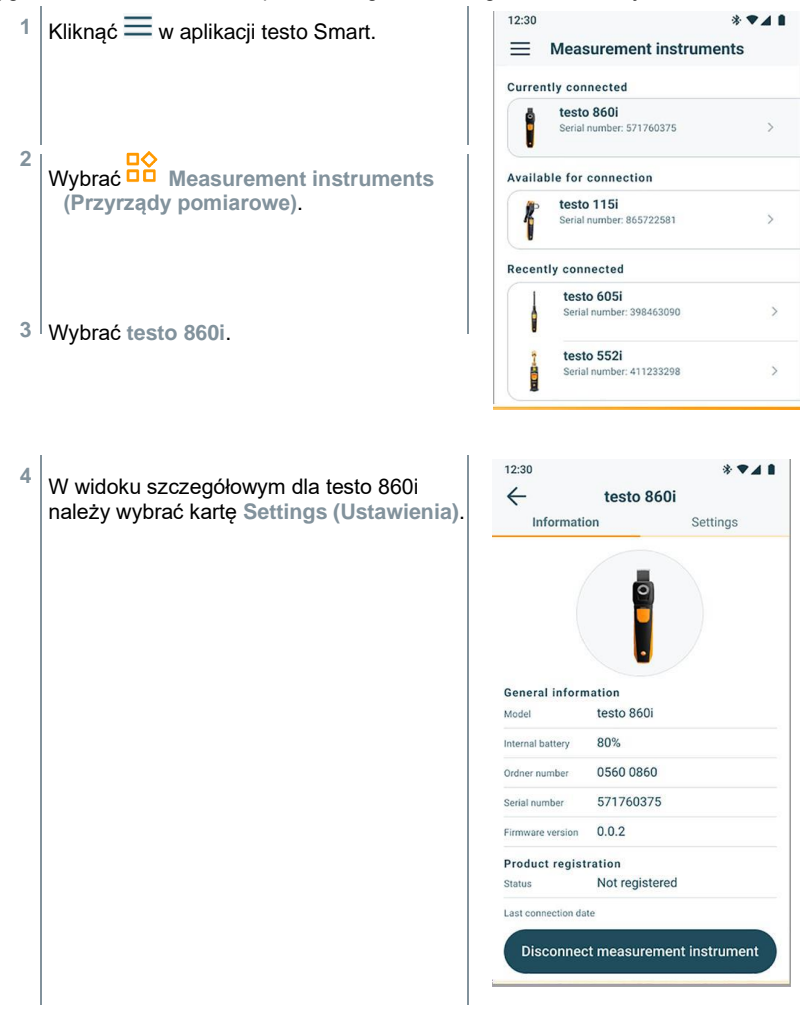

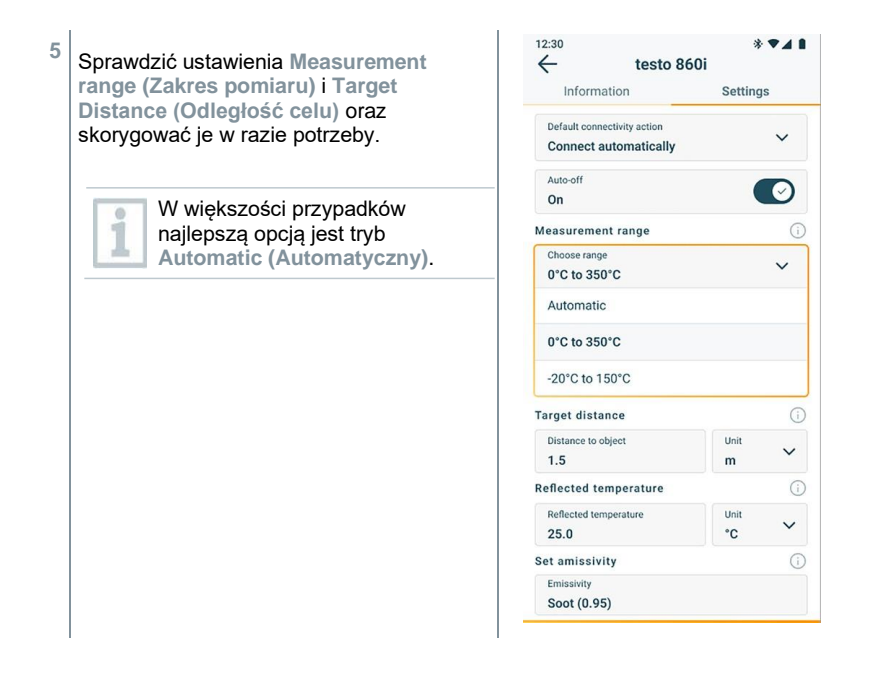

# 6.12 Opcje aplikacji

### 6.12.1 Ustawianie języka

- Wyświetli się lista wyboru App language (Język aplikacji).
- 2 Wybrać wymagany język.
- 3 Kliknąć Save changes (Zapisz zmiany).
- Język został zmieniony.

### 6.12.2 Wyświetlanie samouczka

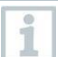

Samouczek opisuje pierwsze kroki podczas korzystania z aplikacji testo Smart.

- Kliknąć -> Help and Information -> Tutorial (Pomoc i informacje -> Samouczek).
- Wyświetli się samouczek.

W samouczku przesuń palcem, aby wyświetlić następną stronę.

2 Nacisnąć X, aby zamknąć samouczek.

### 6.12.3 Wyświetlanie informacji o aplikacji

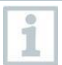

Informacje o aplikacji zawierają numer zainstalowanej wersji aplikacji.

- 1
   Kliknąć = -> Help and Information -> Instrument information

   (Pomoc i informacje -> Informacje o urządzeniu).
  - Wyświetlane są różne informacje o urządzeniu, np. wersja aplikacji.

# 7 Konserwacja produktu

# 7.1 Wyjmowanie/wymiana akumulatora wbudowanego na stałe

Instrukcje dotyczące wyjmowania akumulatora zainstalowanego na stałe można uzyskać od firmy testo na żądanie lub znaleźć na stronie internetowej testo.

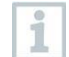

1

Przedstawione kroki należy wykonać tylko wtedy, gdy urządzenie jest uszkodzone i ma zostać poddane utylizacji.

Każda wymagana wymiana akumulatora wbudowanego na stałe powinna zostać przeprowadzona wyłącznie przez dział obsługi klienta testo

### 7.2 Czyszczenie przyrządu

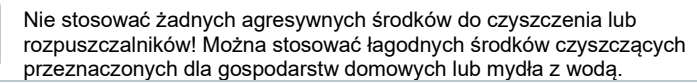

 Jeśli obudowa urządzenia jest zabrudzona, należy wyczyścić ją wilgotną szmatką.

#### Czyszczenie kamery

 Jeśli obudowa kamery jest zabrudzona, należy wyczyścić ją wilgotną szmatką

#### Czyszczenie obiektywu kamery

- > Większe cząsteczki kurzu można usunąć za pomocą czystego pędzelka do czyszczenia elementów optycznych (dostępnego w specjalistycznych sklepach fotograficznych).
- W przypadku lekkich zabrudzeń należy użyć ściereczki do czyszczenia obiektywów.

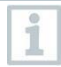

Nie używać alkoholu do czyszczenia!

# 8 Dane techniczne przyrządu testo 860i

| Cechy                                        | Wartość                                                                                                    |
|----------------------------------------------|----------------------------------------------------------------------------------------------------|
| Rozdzielczość w podczerwieni                 | 256 x 192 pikseli                                                                                                    |
| Wrażliwość termiczna (NETD)                  | 50 mK                                                                                                    |
| Pole widzenia                                | 48° x 36<br>min. odległość ogniskowania 0,3 m                                                                                                    |
| Rozdzielczość geometryczna (IFOV)            | 3,3 mrad                                                                                                    |
| Częstotliwość odświeżania                    | 9 Hz                                                                                                    |
| Ostrość                                      | stała                                                                                                    |
| Zakres widmowy                               | 8 do 14 μm                                                                                                    |
| Zakres pomiarowy                             | -20 do +350°C                                                                                                    |
| Dokładność                                   | $\pm$ 3°C / $\pm$ 3% zmierzonej wartości<br>(przy -10° do temperatura otoczenia 40° i<br>temperatura sceny 0–150°C, odpowiednio<br>100 do +350°C |
| Emisyjność (E)                               | 0,01 do 1 / ręcznie (za<br>pomocą aplikacji testo<br>Smart)                                                                                      |
| Temperatura odbitego<br>promieniowania (RTC) | -73,3°C do 1000°C<br>(za pomocą aplikacji testo Smart)                                                                                           |
| Temperatura robocza                          | -10 do +50°C                                                                                                    |
| Wilgotność robocza                           | 5 do 95% wilgotności względnej, bez<br>kondensacji                                                                                               |
| Temperatura przechowywania                   | -20 do +70°C                                                                                                    |
| Test odporności na upadki                    | z wysokości 1,5 m                                                                                                    |
| Wibracje (IEC 60068-2-6)                     | 2G                                                                                                    |
| Akumulator                                   | Wbudowany akumulator litowo-jonowy                                                                                                    |
| Cały okres eksploatacji                      | 2 godz.                                                                                                    |
| Prąd ładowania                               | 5 V DC, 2 A                                                                                                    |
| Czas ładowania                               | 90 minut do pełnego naładowania                                                                                                    |
| Klasa szczelności IP                         | IP 54                                                                                                    |
| Wymiary                                      | 165 x 45 x 38 mm                                                                                                    |
| Podłączenie urządzenia mobilnego             | Rozpiętość klipsa: min. 120 mm, maks. 170<br>mm i głębokość urządzenia do maks. 12 mm                                                            |
| Waga                                         | 195 g                                                                                                    |

| Cechy     | Wartość                                                                                                   |
|-----------|----------------------------------------------------------------------------------------------------|
| Dyrektywy | EMC: 2014/30/UE<br>RED: 2014/53/UE<br>WEEE: 2012/19/UE<br>RoHS: 2011/65/UE + 2015/863<br>REACH: 1907/2006 |

# 9 Porady i pomoc

### 9.1 Pytania i odpowiedzi

| Pytanie                                                   | Możliwa przyczyna                                       | Możliwe rozwiązanie                                                                                                    |
|-----------------------------------------------------------|---------------------------------------------------------|----------------------------------------------------------------------------------------------------|
| Dioda LED miga szybko na<br>czerwono podczas<br>ładowania | Proces ładowania został<br>przerwany z powodu<br>błędu. | Upewnij się, że<br>urządzenie nie ma zbyt<br>wysokiej lub zbyt niskiej<br>temperatury podczas<br>ładowania.                                                                          |
| Urządzenie wyłącza się automatycznie                      | Pozostała pojemność<br>akumulatora jest zbyt niska.     | Naładować akumulator.                                                                                                    |
| Nie można znaleźć aplikacji<br>w sklepie                  | Wprowadzono<br>nieprawidłowe hasło<br>wyszukiwania.     | Należy wprowadzić<br>dokładny termin<br>wyszukiwania, np.<br>"aplikacja testo Smart"<br>lub skorzystać z linku na<br>stronie internetowej<br>testo.                                  |
| Nie nawiązano połączenia z<br>aplikacją testo Smart       | Urządzenie testo 860i nie<br>jest w trybie połączenia.  | Upewnij się, że opcje<br>łączności Bluetooth i WLAN<br>są włączone. Należy<br>wyłączyć i ponownie<br>włączyć urządzenie testo<br>860i, aby ponownie<br>uruchomić<br>moduł łączności. |

# 10 Pomoc techniczna

Aktualne informacje o produktach, pliki do pobrania i łącza do adresów kontaktowych dla uzyskania pomocy technicznej można znaleźć na stronie internetowej Testo pod adresem: www.testo.com.

W razie jakichkolwiek pytań prosimy o kontakt z miejscowym dystrybutorem lub działem Obsługi Klienta Testo. Dane kontaktowe znajdują się na odwrocie tego dokumentu oraz na stronie internetowej **www.testo.com/service-contact.** 

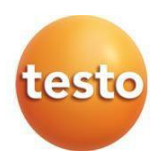

### Testo Sp. z o.o. ul. Wiejska 2 05-802 Pruszków testo@testo.com.pl www.testo.com.pl

0970 8601 pl 01 - 02.2025 r.